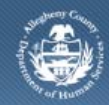

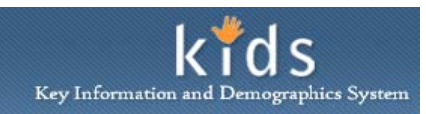

## **CANS/ANSA** Assessment Reports – Job Aid

The DHS Assessment Tool is used by all Allegheny County Department of Human Services Program Offices. The two assessments currently available through DHS Assessment tool is CANS and ANSA. CANS stands for Child and Adolescent Needs and Strengths. ANSA is the acronym for Adult Needs and Strengths Assessment. CANS and ANSA reports can be printed from the CANS/ANSA *Assessment Reports* screen.

## Accessing the CANS/ANSA Assessment Reports Screen

| Departn<br>Alleghen                              | nent of Human Services<br>y County, Pennsylvania      | DHS Assessment Tool |  |  |
|--------------------------------------------------|-------------------------------------------------------|---------------------|--|--|
| Client <mark>Assessment</mark>                   | Admin                                                 | Help <u>Close</u>   |  |  |
| Assessment D FAST D C                            | ANS/ANSA   Assessment History   Reports               |                     |  |  |
| Organizer Focus Histor<br>In Focus<br>User Name: | Assessment Reports * Denotes Mandatory Fields Reports |                     |  |  |
| Entity Type:                                     | Report Name                                           |                     |  |  |
| Entity Name:                                     | ANSA Comparison Report                                |                     |  |  |
| Entity ID:                                       | ANSA Summary Detail Report                            | =                   |  |  |
|                                                  | CANS Comparison Report                                |                     |  |  |
|                                                  | CANS Summary Report                                   |                     |  |  |
|                                                  | CANS Summary Detail Report                            |                     |  |  |
|                                                  | CANS Count                                            |                     |  |  |
|                                                  | Caregiver Summary Detail Report                       |                     |  |  |
|                                                  | Preview Cancel                                        |                     |  |  |

- 1. Log on to the KIDS application using the user credentials supplied by DHS.
  - a. https://kids.county.allegheny.pa.us/kids
- 2. Click on the CANS/ANSA menu button.
- 3. The splash screen of the DHS Assessment Tool application is displayed in a new window.
- 4. Navigate to the Assessment Reports screen

## a. Assessment > Reports

- 5. Select the report you wish to generate.
- 6. Click the [Preview] button to generate the report.
- 7. The report will open in a new window and will be displayed in a non-editable, PDF format.
  - a. Click the Printer icon to print the report
    - i. TIP: The generation of any Summary Report will require additional selections from the report selection pop-up. This pop-up had different options based upon the report selected.

| ssessor Name                 | 1                            | Assessor         | Start Date      | End Date  | Office       |                             |
|------------------------------|------------------------------|------------------|-----------------|-----------|--------------|-----------------------------|
| ven's Girls Inc.             |                              | Train12 Train12  | 4/24/2012       | 4/26/2012 | Office of Ch | nildren Youth and Family    |
| IS Screening U               | nit                          | Train06 Train06  | 4/23/2012       | 4/24/2012 | DHS Screer   | ning Unit                   |
| ssment List                  |                              |                  |                 |           |              |                             |
| Assessmen                    | t Desc                       | Assessor Name    | Assessment Date | Assessmen | t Status     | Projected Reassessment Date |
| CANC COMP.                   |                              | the state of the |                 |           |              |                             |
| CANS Compr                   | ehensive                     | Train12 Train12  | 4/24/2012       | Complete  |              | 10/21/2012                  |
| egiver List                  | Type of Ca                   | regiver          | 4/24/2012       | Complete  | is Relation  | 10/21/2012                  |
| egiver List<br>#<br>Family 1 | Type of Car<br>Biological Pa | regiver<br>rents | Albet Delong    | Complete  | iis Relation | 10/21/2012                  |

1. To generate the ANSA Comparison Report:

Generating CANS/ANSA Assessment Reports

- a. In the *Assessment(s) List* pop-up, mark the assessments you wish to compare by marking the checkbox.
- b. Click the **[Ok]** button to run the comparison script and generate the report.
  - i. TIP: You can select up to 3 approved Comprehensive Assessments to compare.
- 2. To generate the ANSA Summary Detail Report:
  - a. Select the Assessment Provider Involvement from the Provider Involvement List section.
  - b. Select the assessment from the Assessment List section.
  - c. Click the [Ok] button to generate the report
- 3. To generate the CANS Comparison Report:
  - a. In the *Assessment(s) List* pop-up, mark the assessments you wish to compare by marking the checkbox.
  - b. Click the **[Ok**] button to run the comparison script and generate the report.
    - *i.* TIP: You can select up to 3 approved Comprehensive Assessments to compare.
- 4. To generate the CANS Summary Report and CANS Summary Detail Report:
  - a. Select the Assessment Provider Involvement from the Provider Involvement List section.
    - b. Select the assessment from the Assessment List section
    - c. Select the caregivers that are to appear on Report
    - d. Click the [Ok] button to generate the report.
      - *i.* TIP: At least one Caregiver must be selected. The Person(s) selected will appear on the generated assessment form.
- 5. To generate the CANS Count:
  - a. Click the [Preview] button to generate the report.
- 6. To generate the Caregiver Summary Report and Caregiver Summary Detail Report:
  - a. Select the Assessment Provider Involvement from the Provider Involvement List section.
  - b. Select the assessment form the *Assessment List* section.
  - c. Click the **[Ok]** button to generate the report.

The following table gives a description of the reports that can be generated from the reports menu.

| Report Name                         | Description                                                                                                    |  |  |
|-------------------------------------|----------------------------------------------------------------------------------------------------|--|--|
| ANSA Comparison Report              | This report will compare up to 3 ANSA Comprehensive Assessments and report difference in a graph.                                                                                                    |  |  |
| ANSA Summary Detail Report*         | Report shows all of the Needs items in the assessment<br>have a rating of 2 or 3 as well as the Strengths that<br>have a rating of 0 or 1. This report also displays the<br>justification comments for the rating. |  |  |
| CANS Summary Report                 | Report shows all of the Needs items in the assessment<br>have a rating of 2 or 3 as well as the Strengths that<br>have a rating of 0 or 1.                                                                         |  |  |
| CANS Summary Detail Report*         | Report shows all of the Needs items in the assessment<br>have a rating of 2 or 3 as well as the Strengths that<br>have a rating of 0 or 1. This report also displays the<br>justification comments for the rating. |  |  |
| Caregiver Summary Report            | Report shows all of the Strengths items for the Caregiver that have a rating of 0 or 1 as well as the Needs that are rated 2 or 3.                                                                                 |  |  |
| Caregiver Summary Detail<br>Report* | Report shows all of the Strengths items for the Caregiver that have a rating of 0 or 1 as well as the Needs that are rated 2 or3. This report also displays the justification comments for the rating.             |  |  |
| CANS Comparison Report              | This report will compare up to 3 CANS Comprehensive Assessments and report difference in a graph.                                                                                                    |  |  |
| CANS Count report                   | This report displays the number of CANS Assessments documented for each month of the current year and totals for prior year(s).                                                                                    |  |  |

\* These reports give the most detailed information captured on the assessment.

For more information...

For assistance, please contact the Allegheny County Service Desk at <u>servicedesk@alleghenycounty.us</u> or 412-350-4357 (Option 2 for DHS). To access the Self Service Tool go to <u>http://servicedesk.alleghenycounty.us</u>.

This Job Aid and additional user materials are located on the DHS Amazon site at http://dhswbt.s3.amazonaws.com/KIDSJobAids/index.html.